## **TUTORIEL EDUCONNECT PRONOTE**

1. Dans le moteur de recherche, tapez EDUCONNECT

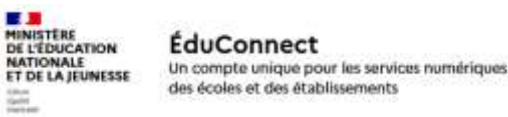

2. Cliquez sur l'espace PARENTS ou ELEVES

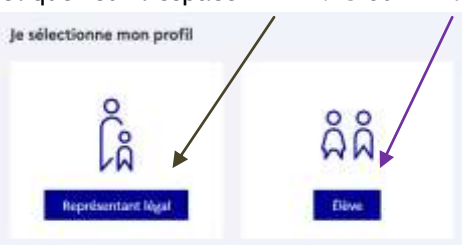

3. Entrez vos identifiants EduConnect- A la 1<sup>ère</sup> connexion, vous devez changer de mot de passe. Notez le !!

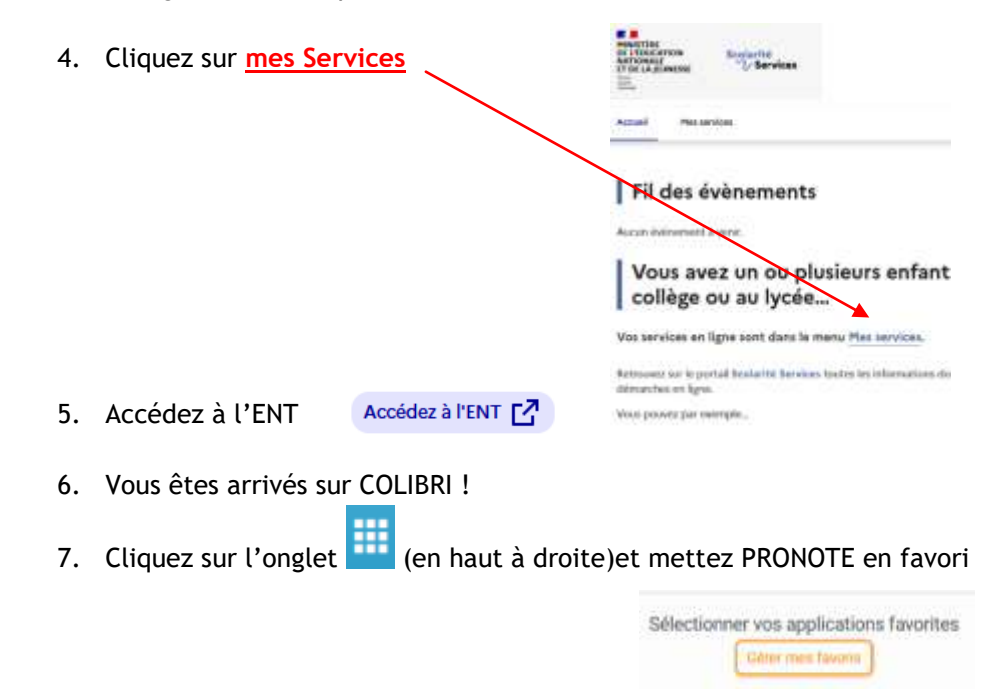

Acces PRONOTE Appuyez sur le + pour ajouter PRONOTE en favori et pour valider.

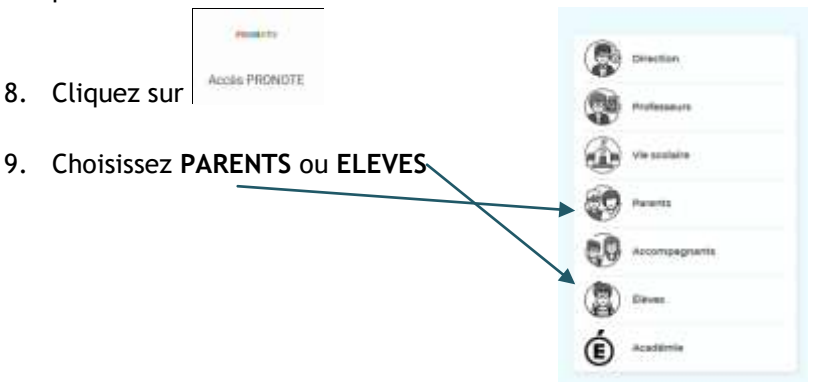

- 10. Ca y est vous êtes arrivés sur **PRONOTE**.
- 11. Pour installer PRONOTE sur votre téléphone portable, il faut avoir téléchargé l'application PRONOTE. Ajoutez un compte. Scanner le QR Code.
- 12. Sur un ordinateur ou sur une tablette, connectez-vous à Pronote et vous pourrez générer un QR Code que vous flasherez avec votre portable.
- 14. Ouvrez votre application Pronote sur votre téléphone, ajoutez compte, flashez QR Code, entrez 1234 et c'est bon !!!! Bravo !!!